## ИНСТРУКЦИЯ

по работе в Системе дистанционного банковского обслуживания Клиентовфизических лиц с использованием канала дистанционного доступа «Интернет-банк»

## 1. ОБЩИЕ ПОЛОЖЕНИЯ

1.1. Инструкция по работе в Системе дистанционного банковского обслуживания Клиентов-физических лиц с использованием канала дистанционного доступа Интернет-банк (далее - Инструкция) регламентирует порядок выполнения банковских операций Клиентами – физическими лицами в Системе дистанционного банковского обслуживания Клиентов-физических лиц с использованием канала дистанционного доступа «Интернет-банк» в АО «Банк ЧБРР» (далее - Банк).

1.2. Для целей настоящей Инструкции применяются следующие термины и определения:

Комплексный договор (для физических лиц) - Договор о комплексном банковском обслуживании физических лиц в Акционерном обществе «Черноморский банк развития и реконструкции», заключенный между Банком и Клиентом путем акцепта Клиентом предложения Банка о заключении Комплексного договора, в соответствии с нормами статьи 428 и 432 Гражданского кодекса Российской Федерации.

**Интернет-банк** – сервис «Internet-Банкинг для частных клиентов», являющийся каналом дистанционного доступа, к карточным и текущим счетам Клиентов, открытым в Банке, который позволяет получать Клиентам банковские и сопутствующие им услуги по указанным счетам, доступные в Интернет-банке, посредством использования персонального компьютера и сети Интернет.

Логин – цифровой идентификатор клиента, генерируемый Банком и сообщаемый Клиенту во время регистрации в Системе ДБО ФЛ (при присоединении к настоящим Правилам в Подразделении Банка), либо в рамках выполнения запроса Клиента, направленного в Банк через электронное программное устройство.

Одноразовый пароль – уникальная последовательность символов, получаемая Клиентом с использованием Средства получения одноразовых паролей и применяемая Клиентом не более одного раза для входа в Систему ДБО ФЛ или подтверждения ЭД в Системе ДБО. Время действия Одноразового пароля определяется Банком самостоятельно и доводится Клиенту в виде оставшегося времени действия Одноразового пароля в появляющемся «всплывающем» информационном окне в Системе ДБО ФЛ, после отправки на Одноразового пароля на Доверенный номер.

Средство доступа – персональный компьютер Клиента с характеристиками, указанными в пункте 3.10 Правил дистанционного банковского обслуживания клиентов – физических лиц в Акционерном обществе «Черноморский банк развития и реконструкции» (Приложение № 1.1 к Комплексному договору (для физических лиц)) (далее – Правила ДБО ФЛ), с помощью которого Клиент осуществляет обмен данными с Системой ДБО ФЛ в процессе использования банковских продуктов и услуг (в том числе, при передаче Распоряжений на перевод денежных средств с Карт и Счетов Клиента), предоставляемых Банком в соответствии с Комплексным договором (для физических лиц) и Правилами ДБО ФЛ.

Счет – Текущий счет и (либо) Карточный счет:

- Текущий счет - счет, открываемый Банком Клиенту в соответствии с

Правилами открытия и совершения операций по текущим счетам физических лиц для совершения операций, не связанных с предпринимательской деятельностью или частной практикой.

– <u>Карточный счет</u> – текущий счет, открытый Банком Клиенту в соответствии с Правилами предоставления и использования банковских расчетных карт для отражения операций, совершенных с использованием Карты и ее реквизитов (в т.ч. при наличии технической возможности совершения операций с использованием реквизитов Карты) и осуществления безналичных расчетов.

Система ДБО ФЛ – Система дистанционного банковского обслуживания Клиентов-физических лиц.

1.3. Используя Интернет-банк, Вы можете выполнять следующие операции в Системы ДБО ФЛ (в разделе «ПЛАТЕЖИ И ПЕРЕВОДЫ»:

1.3.1. В блоке «Переводы» (не осуществляются с вкладных счетов) доступны следующие категории переводов:

– перевод на карту;

- перевод по своим счетам;
- рублевый перевод.
- 1.3.2. В блоке «Платежи» доступны следующие категории платежей:
- сотовая связь;
- интернет, ТВ и телефония;
- другие услуги;
- электронная коммерция;
- дополнительные платежи;
- коммунальные платежи Крым

1.3.3. В Блоке **«Автоплатежи»** реализована возможность произведения перечисления с Вашего счета (карты) денежных средств по заданными Вами реквизитам получателя, сумме, назначению платежа (перевода) и временному интервалу в автоматическом режиме.

## 2. БЛОК «ПЕРЕВОДЫ»

## 2.1. Перевод на карту:

2.1.1. Необходимо, находясь в Системе ДБО ФЛ, зайти во вкладку «Платежи и переводы». Затем в блоке «Переводы» выбрать и зайти в категорию «Перевод на карту»<sup>1</sup>. В открывшемся Заявлении на перевод на карту Вам необходимо в окне «Зачислить на карту» заполнить реквизиты полей «номер карты» и «сумма» (ввести номер карты, на которую будут переводиться денежные средства и сумму перевода). После чего, проставить отметку в поле «С тарифами банка ознакомлен и согласен»<sup>2</sup>, нажать на кнопку «Далее» (см. скриншот № 1). После чего Системой ДБО ФЛ будет сформировано для отправки в Банк и выведено на экран Вашего Средства доступа Заявление на перевод на карту, а также направлено на Ваш Доверенный номер SMS-сообщение с одноразовым паролем. Вам необходимо, находясь в сформированом

<sup>&</sup>lt;sup>1</sup> Карту, эмитированную АО «Банк ЧБРР».

<sup>&</sup>lt;sup>2</sup> с тарифами Банка можно ознакомиться на официальном сайте Банка.

для отправки в Банк Заявлении на перевод на карту, после проверки введенных Вами данных, ввести в поле «Введите SMS-код» полученный Вами Одноразовый пароль и нажать на кнопку «Отправить в банк» (см. скриншот № 2).

| Файл Правка Вид Журнал Закладки Инструменты          |                                                                                                    |                                                                                                    |                                                      |                                     |                                                          |
|------------------------------------------------------|----------------------------------------------------------------------------------------------------|----------------------------------------------------------------------------------------------------|------------------------------------------------------|-------------------------------------|----------------------------------------------------------|
| 🔼 🔽 🥌 🙉 🖄 🛞 Reactoring & Standard                    | Оправка                                                                                                    |                                                                                                    |                                                      |                                     |                                                          |
|                                                      |                                                                                                    |                                                                                                    |                                                      | d 0.0mm                             |                                                          |
| Havanness conversion     Konness as sef-boar         | teo/ooc/caro_transter/new                                                                                                    |                                                                                                    |                                                      |                                     |                                                          |
|                                                      |                                                                                                    |                                                                                                    |                                                      |                                     | <u>م</u>                                                 |
|                                                      | ГЛАВНАЯ ПЛАТЕЖ                                                                                                    | ИСТОРИЯ                                                                                                    |                                                      |                                     |                                                          |
|                                                      |                                                                                                    |                                                                                                    |                                                      |                                     |                                                          |
|                                                      | Задрлациа ц                                                                                                    |                                                                                                    |                                                      |                                     |                                                          |
|                                                      | Заявление г                                                                                                    | а перевод на карту                                                                                                    |                                                      |                                     |                                                          |
|                                                      | Списать со счета/карты                                                                                                    |                                                                                                    |                                                      | Зачислить на карту                  |                                                          |
|                                                      |                                                                                                    |                                                                                                    |                                                      |                                     |                                                          |
|                                                      |                                                                                                    |                                                                                                    |                                                      |                                     |                                                          |
|                                                      |                                                                                                    |                                                                                                    |                                                      |                                     |                                                          |
|                                                      |                                                                                                    |                                                                                                    |                                                      | 1 1                                 |                                                          |
|                                                      | Карта МИР<br>*7204                                                                                                    | 20.25 ₽ 🗸                                                                                                    |                                                      | 2201 3002 3698 7205                 |                                                          |
|                                                      |                                                                                                    |                                                                                                    |                                                      | Зачисление на карту банка АО "ЧБРР" |                                                          |
|                                                      |                                                                                                    |                                                                                                    |                                                      | 20.00 P                             |                                                          |
|                                                      |                                                                                                    |                                                                                                    |                                                      |                                     |                                                          |
|                                                      | ,                                                                                                    |                                                                                                    |                                                      |                                     |                                                          |
|                                                      |                                                                                                    |                                                                                                    |                                                      |                                     |                                                          |
|                                                      | Полтверудение со                                                                                                    | пасия с условиями обслужива                                                                                                    | ния и тарифами Банка                                 |                                     |                                                          |
|                                                      | под верждение со                                                                                                    | ласия с условиями осслужива                                                                                                    | я и тарифами ранка                                   |                                     |                                                          |
|                                                      | С тарифауи банка озна                                                                                                    | комлен и согласен                                                                                                    |                                                      |                                     |                                                          |
|                                                      | 🔲 Я хочу роздать отложен                                                                                                    | ный или регулярный перевод                                                                                                    |                                                      |                                     |                                                          |
|                                                      | 4                                                                                                    |                                                                                                    |                                                      |                                     |                                                          |
|                                                      | Далее Отмена                                                                                                    |                                                                                                    |                                                      |                                     |                                                          |
|                                                      |                                                                                                    |                                                                                                    |                                                      |                                     |                                                          |
|                                                      |                                                                                                    |                                                                                                    |                                                      |                                     |                                                          |
|                                                      |                                                                                                    |                                                                                                    |                                                      |                                     |                                                          |
|                                                      | English                                                                                                    | +79788352112; +79788352211                                                                                                    |                                                      | Мобильный банк                      | Банк в соцествх                                          |
| 🟄 Пуск 🔣 111 - 10.10.10.111 - По 🛛 🧶 Электронный     | банкин 🧶 Консоль браузера                                                                                                    |                                                                                                    |                                                      |                                     | Рабочний стол 🎽 Мон документы 🛅 Загрузки 💙 🕷 🔍 🐨 🗐 15:40 |
|                                                      |                                                                                                    |                                                                                                    |                                                      |                                     | Скриншот $N_0 2$ ·                                       |
| Файл Правка Вид Журнал Закладки Инструменты          | Справка                                                                                                    |                                                                                                    |                                                      |                                     |                                                          |
| 💡 🛃 👘 🐼 🔅 Электронный банконг                        | для × +                                                                                                    |                                                                                                    |                                                      |                                     |                                                          |
| () a https://fdb.chbrr.crimea.com/web_banking/protec | ted/doc/card_transfer/new                                                                                                    |                                                                                                    |                                                      | C <sup>e</sup> Q, Novice            | ☆ 自 🛡 🖡 斋 😑                                              |
| 🛞 Начальная страница 🛞 Коллекция веб-фраг            |                                                                                                    |                                                                                                    |                                                      |                                     |                                                          |
|                                                      |                                                                                                    |                                                                                                    |                                                      |                                     |                                                          |
|                                                      |                                                                                                    |                                                                                                    |                                                      |                                     | ×                                                        |
|                                                      | Запрление                                                                                                    |                                                                                                    |                                                      | TV.                                 | -                                                        |
|                                                      | Заявление М                                                                                                    | <b>\</b> 1 от 08.04.2019 на                                                                                                    | перевод на кар                                       | гу                                  | <u>م</u>                                                 |
|                                                      | Заявление М                                                                                                    | V 1 от 08.04.2019 на<br>никитенко олег игоревич                                                                                                    | перевод на кар                                       | гу                                  | <u> </u>                                                 |
|                                                      | Заявление N                                                                                                    | N 1 от 08.04.2019 на<br>никитенко олег игоревич                                                                                                    | перевод на кар                                       | гу                                  | <u>^</u>                                                 |
|                                                      | Заявление М<br>ФИО<br>ИНН                                                                                                    | 1 от 08.04.2019 на<br>никитенко олег игоревич<br>910221063916                                                                                                    | перевод на кар                                       | гу                                  | <u>م</u>                                                 |
|                                                      | Заявление М<br>Фио<br>инн<br>сумма                                                                                                    | 1 от 08.04.2019 на<br>никитенко олег игоревич<br>910221063916<br>20.00 Р                                                                                                    | перевод на кар                                       | гу                                  | Â                                                        |
|                                                      | Заявление М<br>Фио<br>инн<br>сумма                                                                                                    | 1 1 от 08.04.2019 на<br>никитенко олег игоревич<br>910221063916<br>20.00 Р<br>Копто МИР 7204                                                                                                    | перевод на кар                                       | гу                                  | Â                                                        |
|                                                      | Заявление №<br>Фио<br>инн<br>Сумма<br>Счет/карта списания                                                                                                    | <ul> <li>1 от 08.04.2019 на<br/>никитенко олег игоревич</li> <li>910221063916</li> <li>20 00 Р</li> <li>карта МИР *7204</li> <li>ло "ълнк чБРР", г. симферополь (БИК)</li> </ul>                                                                                                    | перевод на кар                                       | гу                                  | Â                                                        |
|                                                      | Заявление №<br>ФИО<br>ИНН<br>Сумма<br>Счет/карта списания                                                                                                    | <ul> <li>J 1 от 08.04.2019 на<br/>никитенко олег игоревич</li> <li>910221063916</li> <li>20.00 Р</li> <li>Карга МИР *7204</li> <li>АО "БАНК ЧЕРР", г. СИМФЕРОПОЛЬ (БИК К</li> </ul>                                                                                                    | перевод на кар                                       | гу                                  | Ì                                                        |
|                                                      | Заявление №<br>ФИО<br>ИНН<br>Сумма<br>Счет/карта списания<br>Срок действия карты<br>списания                                                                                                    | I 1 от 08.04.2019 на<br>никитенко олег игоревич<br>910221063916<br>20.00 Р<br>Карга МИР *7204<br>АО "БАНК ЧБРР', г. СИМФЕРОПОЛЬ (БИК 0<br>10/19                                                                                                    | перевод на кар                                       | гу                                  | Ì                                                        |
|                                                      | Заявление №<br>ФИО<br>ИНН<br>Сумма<br>Счет/карта списания<br>Срок действия карты<br>списания                                                                                                    | J 1 от 08.04.2019 на<br>никитенко олег игоревич<br>910221063916<br>20.00 Р<br>Карга МИР *7204<br>АО "БАНК ЧЕРР', г. СИМФЕРОПОЛЬ (БИК 0<br>10/19                                                                                                    | перевод на кар                                       | гу                                  |                                                          |
|                                                      | Заявление №<br>ФИО<br>ИНН<br>Сумма<br>Счет/карта списания<br>Срок действия карты<br>списания<br>Карта зачисления                                                                                                    | U 1 от 08.04.2019 на<br>никитенко олег игоревич<br>910221063916<br>20.00 Р<br>Карга МИР *7204<br>АО "БАНК ЧБРР', г. СИМФЕРОПОЛЬ (БИК (<br>10/19<br>*7205                                                                                                    | перевод на кар                                       | гу                                  |                                                          |
|                                                      | Заявление №<br>ФИО<br>ИНН<br>Сумма<br>Счет/карта списания<br>Срок действия карты<br>списания<br>Карта зачисления                                                                                                    | J 1 от 08.04.2019 на<br>никитенко олег игоревич<br>910221063916<br>20.00 Р<br>Карга МИР *7204<br>АО "БАНК ЧБРР", г. СИМФЕРОПОЛЬ (БИК 0<br>10/19<br>*7205                                                                                                    | перевод на кар<br>943510101)                         | гу                                  | <u>.</u>                                                 |
|                                                      | Заявление №<br>ФИО<br>ИНН<br>Сумма<br>Счет/карта списания<br>Срок действия карты<br>списания<br>Карта зачисления                                                                                                    | <ul> <li>J 1 от 08.04.2019 на<br/>никитенко олег игоревич</li> <li>910221063916</li> <li>20.00 Р</li> <li>Карга МИР *7204</li> <li>АО "БАНК ЧБРР", г. СИМФЕРОПОЛЬ (БИК О<br/>10/19</li> <li>*7205</li> </ul>                                                                                            | перевод на кар<br>943510101)                         | гу                                  | ······                                                   |
|                                                      | Заявление N<br>ФИО<br>ИНН<br>Сумма<br>Счет/карта списания<br>Срок действия карты<br>списания<br>Карта зачисления<br>Подтверждение сол                                                                                                    | <ul> <li>J 1 от 08.04.2019 на<br/>никитенко олег игоревич</li> <li>910221063916</li> <li>20.00 Р</li> <li>Карга МИР *7204</li> <li>АО "БАНК ЧБРР", г. СИМФЕРОПОЛЬ (БИК О<br/>10/19</li> <li>*7205</li> </ul>                                                                                            | перевод на кар<br>943510101)<br>ния и тарифами Банка | ry                                  | ······                                                   |
|                                                      | Заявление №<br>ФИО<br>ИНН<br>Сумма<br>Счет/карта списания<br>Счет/карта списания<br>Срок действия карты<br>списания<br>Карта зачиоления<br>Подтверждение соог                                                                                                    | <ul> <li>I от 08.04.2019 на</li> <li>никитенко олег игоревич</li> <li>910221063916</li> <li>20.00 Р</li> <li>Карта МИР *7204</li> <li>АО "БАНК ЧБРР", г.СИМФЕРОПОЛЬ (БИК О<br/>10/19</li> <li>*7205</li> </ul>                                                                                          | Перевод на кар<br>043510101)<br>ния и тарифами Банка | гу                                  | ······                                                   |
|                                                      | Заявление №<br>ФИО<br>ИНН<br>Сумма<br>Счет/карта списания<br>Срок действия карты<br>списания<br>Карта зачиоления<br>Подтверждение соог                                                                                                    | <ul> <li>J 1 от 08.04.2019 на<br/>никитенко олег игоревич</li> <li>910221063916</li> <li>20.00 Р</li> <li>Карга МИР *7204</li> <li>АО "БАНК ЧБРР", г. СИМФЕРОПОЛЬ (БИК О<br/>10/19</li> <li>*7205</li> </ul>                                                                                            | Перевод на кар<br>043510101)<br>ния и тарифами Банка | ry                                  | ······                                                   |
|                                                      | Заявление №<br>ФИО<br>ИНН<br>Сумма<br>Счет/карта списания<br>Счет/карта списания<br>Срок действия карты<br>списания<br>Карта зачиоления<br>Подтверждение сон                                                                                                    | <ul> <li>1 от 08.04.2019 на<br/>никитенко олег игоревич</li> <li>10221063916</li> <li>20.00 Р</li> <li>карта МИР *7204</li> <li>ло "БАНК ЧБРР", г.СИМФЕРОПОЛЬ (БИК</li> <li>10/19</li> <li>*7205</li> <li>гласия с условиями обслужива</li> <li>комлен и согласен</li> <li>я отправки в ранк</li> </ul> | перевод на кар<br>043510101)<br>ния и тарифами Банка | гу                                  | ······                                                   |
|                                                      | Заявление №<br>ФИО<br>ИНН<br>Сумма<br>Счет/карта списания<br>Счет/карта списания<br>Сорок действия карты<br>списания<br>Карта зачисления<br>Карта зачисления<br>Подтверждение для                                                                                                    | 1 ОТ 08.04.2019 на<br>никитенко олег игоревич<br>910221063916<br>20.00 Р<br>карта МИР *7204<br>до "БАНК ЧБРР", г.СИМФЕРОПОЛЬ (БИК<br>10/19<br>*7205<br>7ласия с условиями обслужива<br>комлен и согласен<br>я отправки в нанк                                                                           | Перевод на кар<br>043510101)<br>ния и тарифами Банка | гу                                  | ·····                                                    |
|                                                      | Заявление №<br>ФИО<br>ИНН<br>Сумма<br>Счет/карта списания<br>Счет/карта списания<br>Срок действия карты<br>списания<br>Карта зачисления<br>Подтверждение сон<br>С тарифами банка озна<br>Подтверждение для<br>Введите SMS-код:                                                                                                    | 1 ОТ 08.04.2019 на<br>никитенко олег игоревич<br>910221063916<br>20.00 Р<br>карта МИР *7204<br>АО "БАНК ЧБРР", г. СИМФЕРОПОЛЬ (БИК<br>10/19<br>*7205<br>*7ласия с условиями обслужива<br>комлен и согласен<br>я отправки в канк<br>822907                                                               | Перевод на кар<br>043510101)<br>ния и тарифами Банка | гу                                  | ·····                                                    |
|                                                      | Заявление №<br>ФИО<br>ИНН<br>Сумма<br>Счет/карта списания<br>Счет/карта списания<br>Срок действия карты<br>списания<br>Карта зачисления<br>Подтверждение сог<br>Старифами банка озна<br>Подтверждение для<br>Весяите SMS-кор:<br>Вана новер титеросо:                                                                                                    | 1 1 от 08.04.2019 на<br>никитенко олег игоревич<br>910221063916<br>20.00 Р<br>карта МИР *7204<br>АО "БАНК ЧБРР", г. СИМФЕРОПОЛЬ (БИК<br>10/19<br>*7205<br>*7205<br>*7ласия с условиями обслужива<br>комлен и согласен<br>я отправки в уенк                                                              | Перевод на кар<br>043510101)<br>ния и тарифами Банка | гу                                  | ······                                                   |
|                                                      | Заявление №<br>ФИО<br>ИНН<br>Сумма<br>Счет/карта списания<br>Счет/карта списания<br>Срок действия карты<br>списания<br>Карта зачисления<br>Подтверждение сог<br>Старифами банка озна<br>Подтверждение для<br>Веедите SMS-код:<br>Ваб-кар бан картароне на<br>Был колер точко банка сона<br>Подтверждение для<br>Веедите SMS-код:<br>Ваб-кар бан картароне на<br>Бала бан серенд                                                                                                    | 1 1 от 08.04.2019 на<br>никитенко олег игоревич<br>910221063916<br>20 00 Р<br>карта МИР *7204<br>ло Тълнк чБрр?, г. СИМФЕРОПОЛЬ (БИК<br>10/19<br>*7205<br>*7ласия с условиями обслужива<br>комлен и согласен<br>я отправки в ранк                                                                       | перевод на кар<br>043510101)<br>ния и тарифами Банка | гу                                  | ·····                                                    |
|                                                      | Заявление №<br>Фио<br>ИНН<br>Сумма<br>Счет/карта списания<br>Счет/карта списания<br>Сорок действия карты<br>списания<br>Сорок действия карты<br>списания<br>Карта зачисления<br>Подтверждение сог<br>Старифами банка озна<br>Подтверждение для<br>Веедите SMS-код<br>Вабакад бан напрален на<br>Бион облика Сола<br>Старифами Банка озна<br>Сорок действия на раска<br>Старифами Банка озна<br>Старифами Банка озна<br>Сорок действия на раска<br>Сорок действия<br>Сорок действия со со со со со со со со со со со со со                                                                                                    | 1 1 от 08.04.2019 на<br>никитенко олег игоревич<br>910221063916<br>20 00 Р<br>карта МИР *7204<br>до ТъАнк ЧБРР', г. СИМФЕРОПОЛЬ (БИК<br>10/19<br>*7205<br>*7ласия с условиями обслужива<br>комлен и согласен<br>я отправки в уанк                                                                       | перевод на кар<br>043510101)<br>ния и тарифами Банка | ГУ                                  | ·····                                                    |
|                                                      | Заявление №<br>ФИО<br>ИНН<br>Сумма<br>Счет/карта списания<br>Счет/карта списания<br>Сорок действия карты<br>списания<br>Карта зачисления<br>Подтверждение сол<br>Старифами банка ознае<br>Подтверждение для<br>Вася собреждение для<br>Вася собреждение для<br>Вася собреждение сог<br>Старифами банка ознае<br>Подтверждение для<br>Вася собреждение для<br>Вася собреждение для<br>Вася собреждение сог<br>Старифами банка ознае<br>Подтверждение для<br>Вася собреждение для<br>Старифами банка ознае<br>Старифами банка ознае<br>Старифами банк | 1 1 от 08.04.2019 на<br>никитенко олег игоревич<br>910221063916<br>20 00 Р<br>карта МИР *7204<br>Ао "БАНК ЧБРР", г. СИМФЕРОПОЛЬ (БИК<br>10/19<br>*7205<br>*7асия с условиями обслужива<br>компен и согласен<br>я отправки в ранк                                                                        | Перевод на кар<br>043510101)<br>ния и тарифами Банка | ГУ                                  | ·····                                                    |
|                                                      | Заявление №<br>ФИО<br>ИНН<br>Сумма<br>Счет/карта списания<br>Счет/карта списания<br>Сорок действия карты<br>списания<br>Карта зачисления<br>Подтверждение сол<br>Старифами банка озна<br>Подтверждение для<br>Ведите SMS-код<br>Подтверждение для<br>Ведите SMS-код<br>Подтверждение для<br>Ведите SMS-код<br>Подтверждение для<br>Ведите SMS-код<br>Подтверждение для<br>Ведите SMS-код<br>Подтверждение для<br>Ведите SMS-код<br>Подяждите 116 секуна                                                                                                    | 1 1 от 08.04.2019 на<br>никитенко олег игоревич<br>910221063916<br>20 00 Р<br>карта МИР *7204<br>до "БАНК ЧБРР", г. СИМФЕРОПОЛЬ (БИК<br>10/19<br>*7205<br>*7205<br>*7205<br>комлен и согласен<br>я отправки в ранк<br>822907]                                                                           | Перевод на кар<br>043510101)<br>ния и тарифами Банка | гу                                  |                                                          |

# 2.2. Перевод по своим счетам:

2.2.1. Необходимо, находясь в Системе ДБО ФЛ, зайти во вкладку «Платежи и переводы». Затем в блоке «Переводы» выбрать и зайти в категорию «Перевод по

своим счетам». В открывшемся Заявлении на перевод по своим счетам Вам необходимо в окне «Списать со счета/карты» выбрать из списка Ваших счетов/карт выбрать требуемый счет/карту, с которого будет осуществляться перевод денежных средств. После чего в окне «Сумма списания» также выбрать из списка Ваших счетов/карт счет/карту, на который будет осуществляться зачисление денежных средств. После чего в окне «Подтверждение согласия с условиями обслуживания и тарифами Банка» проставить отметку в поле «С тарифами банка ознакомлен и согласен» и нажать кнопку «Далее» (см. скриншот № 3).

2.2.2. После чего Системой ДБО ФЛ будет сформировано для отправки в Банк и выведено на экран Вашего Средства доступа Заявление на перевод по своим счетам, а также направлено на Ваш Доверенный номер SMS-сообщение с одноразовым паролем. В сформированном для отправки в Банк Заявлении на перевод по своим счетам, после проверки введенных Вами данных, Вам необходимо ввести в поле «Введите SMS-код» полученный Вами Одноразовый пароль и нажать на кнопку «Отправить в банк» (см. скриншот № 4).

Скриншот № 3:

| файл Правка Вид Журнал Закладки Инструменты Оправка                                                                                                    |                                                                                                    |                  |                                       |       | _#× |
|----------------------------------------------------------------------------------------------------|----------------------------------------------------------------------------------------------------|------------------|---------------------------------------|-------|-----|
|                                                                                                    |                                                                                                    |                  |                                       |       | . = |
| Parateura craeva a Afonacian and data                                                                                                    |                                                                                                    |                  | →(1000c                               | • •   | m = |
| () пачальная страница (* коллекция веляраг                                                                                                    |                                                                                                    |                  |                                       |       |     |
| ГЛАВНАЯ ПЛАТЕЖИ                                                                                                    | И ПЕРЕВОДЫ ИСТОРИЯ                                                                                                    | ,                |                                       |       |     |
| Заявление на<br>Списать со счета/карты<br>Сумма списания<br>Зачислить на счет/карту<br>Полгверждение согла<br>Старифами Кинка ознаком<br>Я хочу соглать отложенны<br>Далее Отмена | Перевод по своим счетам<br>карта МИР 2025 Р 2025 Р 2 | ка               |                                       |       |     |
| ()) English                                                                                                    | ************************************                                                                                                    | Мобильный банк   | Fault & dataseter                     |       |     |
| Сайт банка                                                                                                    | cb@chbrr.crimea.com                                                                                                    |                  | ранк в соцсетих                       |       |     |
| Документация                                                                                                    |                                                                                                    | Мобильная версия | Copyright © 1999-2019 BIFIT           |       |     |
| Луск 💺 111 - 10.10.10.111 - По., 📦 Электронный банкон С Камат Блас.                                                                                                    |                                                                                                    |                  | Patinasi mon 🎽 Mon angapata 🔿 Barroom | » ᇌ 🖉 | ×   |
|                                                                                                    |                                                                                                    |                  | Hon downlands 🛄 og pyski              |       |     |

## Скриншот № 4:

| Файл Правка Вид Журнал Закладки Инструменты<br>———————————————————————————————————— | Оправка                                                                                                    |                                                                                                    |              |                            |            |     | _ <del>8</del> × |
|-------------------------------------------------------------------------------------|----------------------------------------------------------------------------------------------------|----------------------------------------------------------------------------------------------------|--------------|----------------------------|------------|-----|------------------|
| 💊 Z 🖆 🌚 😂 🗷 С Синферополь х                                                         | Банк ЧБРР × +                                                                                                    |                                                                                                    |              |                            |            |     |                  |
| ( Intps://fdb.chbrr.crimea.com/web_banking/protected                                | d/doc/internal_transfer/new                                                                                                    | C                                                                                                    | Q, Novex     | ☆ €                        |            | ↓ 俞 | ≡                |
| 🛞 Начальная страница 🙁 Коллекция веб-фраг                                           |                                                                                                    |                                                                                                    |              |                            |            |     |                  |
|                                                                                     | Заявление №                                                                                                    | I 1 от 10.04.2019 на перевод по своим счетам                                                                           |              |                            |            |     | -                |
|                                                                                     | ФИ0                                                                                                    | НИКИТЕНКО ОЛЕГ ИГОРЕВИЧ                                                                                                |              |                            |            |     |                  |
|                                                                                     | ИНН                                                                                                    | 910221063916                                                                                                    |              |                            |            |     |                  |
|                                                                                     | Сумма списания                                                                                                    | 20.00 P                                                                                                    |              |                            |            |     |                  |
|                                                                                     | Счет/карта списания                                                                                                    | Карта МИР *7204                                                                                                    |              |                            |            |     |                  |
|                                                                                     |                                                                                                    | АО "БАНК ЧБРР", г.СИМФЕРОПОЛЬ (БИК 043510101)                                                                          |              |                            |            |     |                  |
|                                                                                     | Счет/карта зачисления                                                                                                    | 40817810600012456980<br>АО "БАНК ЧБРР", г. СИМФЕРОПОЛЬ (БИК 043510101)                                                 |              |                            |            |     |                  |
|                                                                                     | Подтверждение сог<br>С тарифами банка озна<br>Подтверждение для:<br>Веедите SMS-код:<br>Ваб-кара награзована<br>ваномар городана и сородана<br>Ваб-кара награзована<br>Ваб-кара награзована<br>Ваб-кара на награзована<br>Ваб-кара награзована<br>Ваб-кара на награзована<br>Ваб-кара на награзована<br>Ваб-кара на награзована<br>Ваб-кара на награзована<br>Ваб-кара на награзована<br>Ваб-кара на награзована<br>Ваб-кара на награзована<br>Ваб-кара на награзована<br>Ваб-кара на на<br>Ваб-кара на на<br>Ваб-кара на на<br>Ваб-кара на на<br>Ваб-кара на<br>Ваб-кара на<br>Ваб | тласия с условиями обслуживания и тарифами Банка<br>компен и согласен<br>я отправки в банк<br>править в банк<br>Отмена |              |                            |            |     |                  |
| 🍰 Пуск 🔄 111 - 10.10.10.111 - По 🛛 🕘 Электронный ба                                 | инкин 🗀 Клиент Банк                                                                                                    |                                                                                                    | Рабочий стол | » Мои документы 🛅 Загрузки | » <b>•</b> |     | • 10:46          |
|                                                                                     |                                                                                                    |                                                                                                    |              |                            | -          |     |                  |

### 2.3. Рублевый перевод:

2.3.1. Необходимо, находясь в Системе ДБО ФЛ, зайти во вкладку «Платежи и переводы». Затем в блоке «Переводы» выбрать и зайти в категорию «Рублевый перевод». В открывшемся Заявлении на рублевый перевод необходимо заполнить требуемые реквизиты и нажать кнопку «Далее» (см. скриншот № 5).

2.3.2. После чего Системой ДБО ФЛ будет сформировано для отправки в Банк и выведено на экран Вашего Средства доступа Заявление на рублевый перевод, а также направлено на Ваш Доверенный номер SMS-сообщение с одноразовым паролем. В сформированном для отправки в Банк Заявлении на рублевый перевод, после проверки введенных данных, Вам необходимо ввести в поле «Введите SMS-код» полученный Одноразовый пароль и нажать на кнопку «Отправить в банк» (см. скриншот № 6).

Скриншот № 5:

| Z         C         C | x +<br>37370 C Q faso:                                                                                                    | ★ 自 ♥ ♣ ♠ ☰                                              |
|----------------------------------------------------------------------------------------------------|----------------------------------------------------------------------------------------------------|----------------------------------------------------------|
| Вачальная страница (В Коллекция веб-фраг)                                                                                                    |                                                                                                    |                                                          |
| ГЛАВНАЯ ПЛИ                                                                                                    | ки и переводы история                                                                                                    |                                                          |
| Заявление                                                                                                    | на рублевый перевод                                                                                                    |                                                          |
| Сумма                                                                                                    | 100.00                                                                                                    |                                                          |
| Списать со счета/кар                                                                                                    | Kapra MMP 20.25 P<br>17204                                                                                                    |                                                          |
| Назначение платежа                                                                                                    | оплата за водоснабжение, Никитенко Олег Игоревич, Респ. Крым, г. Симферополь, ул. 1 Конной Армии, дом 39, кв. 79, ном<br>абонента 301-83979, период с 01 2.2018 по 01.01.2019., НДС не облагается                                                                                                    | ер л/с                                                   |
|                                                                                                    | Останось II с оммолов И сомолов на представляет и представляет и пре |                                                          |
| Идентификатор плат                                                                                                    | nuc le conal delos v u x Juoanni bi nashavenne                                                                                                    |                                                          |
| (11)                                                                                                    |                                                                                                    |                                                          |
| Получатель                                                                                                    |                                                                                                    |                                                          |
| ФИО или наименова<br>организации                                                                                                    | ГУП РК "Вода Крыма" Симферопольский ф-л                                                                                                    |                                                          |
| ИНН (заполните, есл<br>получателя имеется I                                                                                                    | i) 9102 0572 81                                                                                                    |                                                          |
| Рублевый счет                                                                                                    | 40602 81090 00120 04548                                                                                                    |                                                          |
| КПП (необязательно<br>заполнения)                                                                                                    | 910201001                                                                                                    |                                                          |
| Банк                                                                                                    | БИК 043510101                                                                                                    |                                                          |
| Выбрать из справочн                                                                                                    | Наименование АО "БАНК ЧБРР", г.СИМФЕРОПОЛЬ                                                                                                    |                                                          |
|                                                                                                    | Корр. счет 30101810035100000101                                                                                                    |                                                          |
|                                                                                                    |                                                                                                    |                                                          |
| Бюржаться пратах                                                                                                    |                                                                                                    |                                                          |
|                                                                                                    |                                                                                                    |                                                          |
| Подтверждение                                                                                                    | гласия с условиями обслуживания и тарифами Банка                                                                                                    |                                                          |
| 🗌 С тарифами банка<br>🗌 Я хочу созлать отл                                                                                                    | акомлен и согласен                                                                                                    |                                                          |
|                                                                                                    | · · · · ·                                                                                                    |                                                          |
| Далее Отмен                                                                                                    |                                                                                                    |                                                          |
| 🏄 Пуск  🍋 111 - 10.10.10.111 - По 🛛 😻 Электронный банкон 📄 Клиент Банк                                                                                                    |                                                                                                    | Рабочнй стол » Мои документы 🗀 Загружи 🛛 🛛 🔍 🐨 🚺 🗰 11:27 |

|                                                                     |                                                                        |                                                                                                    | Скринше                              | JT JN   | 20               |
|---------------------------------------------------------------------|------------------------------------------------------------------------|----------------------------------------------------------------------------------------------------|--------------------------------------|---------|------------------|
| файл Правка Вид Журнал Закладки Инстру<br>S Z 4 8 8 8 8 6 7 0 0 0 0 | ууненты <u>О</u> правка<br>мерополь »Банк ЧБРР X <mark>Я</mark> Яндекс |                                                                                                    |                                      |         | _8               |
| ( Intps://fdb.chbrr.crimea.com/web_banking                          | g/protected/doc/rubles_transfer/from_template/S                        | 373970 C ] Q. fowox                                                                                                    | 📩 📩                                  | •       | <b>∧</b> ≡       |
| 🖑 Начальная страница 兽 Коллекция веб-фраг                           | ГЛАВНАЯ ПЛАТЕ                                                          | жи и переводы История                                                                                                    |                                      |         |                  |
|                                                                     |                                                                        |                                                                                                    |                                      |         |                  |
|                                                                     | 2000000000                                                             | N 10 of 10 04 2010 up by Franking Range of                                                                                                |                                      |         |                  |
|                                                                     | Заявление                                                              | п тэ от то.оч. 2013 на рублевый перевод                                                                                                   |                                      |         |                  |
|                                                                     | Сумма                                                                  | 20.00 P                                                                                                    |                                      |         |                  |
|                                                                     | Назначение платежа                                                     | оплата за тепловодоснабжение, Никитенко Олег Игоревич, Респ. Крым, г. Симферополь, ул. 1 Конной Армии, дом 39, кв. 79, номер л/с абонента |                                      |         |                  |
|                                                                     |                                                                        | 301-83979, период с 01.12.2018 по 01.01.2019. , НДС не облагается                                                                         |                                      |         |                  |
|                                                                     |                                                                        |                                                                                                    |                                      |         |                  |
|                                                                     | Плательщик                                                             |                                                                                                    |                                      |         |                  |
|                                                                     | DIAD.                                                                  |                                                                                                    |                                      |         |                  |
|                                                                     | 010                                                                    |                                                                                                    |                                      |         |                  |
|                                                                     | ИНН                                                                    | 910221063916                                                                                                    |                                      |         |                  |
|                                                                     | Рублевый счет/карта                                                    | Карта МИР *7204                                                                                                    |                                      |         | ſ                |
|                                                                     | Банк                                                                   | АО "БАНК ЧБРР", г. СИМФЕРОПОЛЬ (БИК 043510101)                                                                                            |                                      |         |                  |
|                                                                     |                                                                        |                                                                                                    |                                      |         |                  |
|                                                                     | Получатель                                                             |                                                                                                    |                                      |         |                  |
|                                                                     |                                                                        |                                                                                                    |                                      |         |                  |
|                                                                     | ФИО или наименование<br>организации                                    | : ТУПРК "Вода Крыма" Симферопольскии ф-л                                                                                                  |                                      |         |                  |
|                                                                     | ИНН                                                                    | 9102057281                                                                                                    |                                      |         |                  |
|                                                                     | кпп                                                                    | 910201001                                                                                                    |                                      |         |                  |
|                                                                     | Рублевый счет                                                          | 40602810907012004548                                                                                                    |                                      |         |                  |
|                                                                     | Полтверждение д                                                        | ля отпракки в банк                                                                                                    |                                      |         |                  |
|                                                                     | hod i pobyddenine di                                                   |                                                                                                    |                                      |         |                  |
|                                                                     | Введите SMS-код:<br>SMS-код был направлен на                           |                                                                                                    |                                      |         |                  |
|                                                                     | Ваш номер телефона.<br>Получить SMS-код повторно                       |                                                                                                    |                                      |         |                  |
|                                                                     | ····, ··· ···                                                          |                                                                                                    |                                      |         |                  |
|                                                                     | Penartimonati                                                          | Отпозонть в банк Отъкона                                                                                                    |                                      |         |                  |
|                                                                     | Годиктироватв                                                          | o mpriori de donte                                                                                                    |                                      |         |                  |
|                                                                     | Создать шаблон                                                         |                                                                                                    |                                      |         |                  |
| 👌 Пуск 1 11 - 10.10.10.111 - По 🛛 🕘 Электро                         | онный банкин 🗀 Клиент Бенк                                             | Pad                                                                                                    | очий стол 🎽 Мои документы 🚞 Загрузки | » 🔃 « 🔮 | <b>9 🛞</b> 11:23 |
|                                                                     |                                                                        |                                                                                                    |                                      |         |                  |

#### 2.4. БЛОК «ПЛАТЕЖИ»:

2.4.1. Доступны следующие категории:

- сотовая связь;
- интернет, ТВ и телефония;
- другие услуги;
- электронная коммерция;
- дополнительные платежи;
- коммунальные платежи Крым.

2.4.2. Для выполнения таких категорий платежей, как «сотовая связь», «интернет, ТВ и телефония», «электронная коммерция», «дополнительные платежи» и «другие услуги» Вам необходимо, находясь в Системе ДБО ФЛ, зайти во вкладку «Платежи и переводы». Затем в блоке «Платежи» зайти в соответствующую категорию платежей. После чего выбрать необходимого получателя платежа и зайти в его вкладку. В открывшемся Заявлении на оплату услуг Вам необходимо указать сумму платежа, в поле «Списать со счета/карты» выбрать счет (карту), с которого будут списываться денежные средства. Заполнить необходимые поля в окнах «Детали платежа» и «Подтверждение согласия с условиями обслуживания и тарифами Банка» и нажать на кнопку «Далее» (см. скриншот № 7).

2.4.3. После чего Системой ДБО ФЛ будет сформировано для отправки в Банк

10 (

и выведено на экран Вашего Средства доступа Заявление на оплату услуг, а также направлено на Ваш Доверенный номер SMS-сообщение с одноразовым паролем. В сформированном для отправки в Банк Заявлении на оплату услуг, после проверки введенных данных, Вам необходимо ввести в поле «Введите SMS-код» полученный Одноразовый пароль и нажать на кнопку «Отправить в банк» (см. скриншот № 8).

Скриншот № 7:

| ŝaŭn (buaso (bu Xipren Janoupo (bjezpresmu Greanea                                                                                                    | _6_×                                                      |
|----------------------------------------------------------------------------------------------------|-----------------------------------------------------------|
| 🔹 🕎 🖉 😽 🔕 🚱 😵 Operationa > Saise YEPP 🛛 X 🕼 r. Complements > Saise YEPP X +                                                                                                    |                                                           |
| 💽 🛈 🗎   https://tol.dbr.crimea.com/http://stol.dbr.crimea.com/http://sto | ☆ 自 ♥ ♣ 斋 ☰                                               |
| 🛞 Нечальная странкца 🛎 Колленцка веб-фраг                                                                                                    |                                                           |
| ГЛАВНАЯ ПЛАТЕЖИ И ПЕРЕВОДЫ ИСТОРИЯ                                                                                                    |                                                           |
| Заявление на оплату услуг                                                                                                    |                                                           |
| Получатель нтв +* (Без комиссии)                                                                                                    |                                                           |
| Сумма р                                                                                                    |                                                           |
| Списать со очета/карты                                                                                                    |                                                           |
| Детали платежа<br>Введите номер договора                                                                                                    |                                                           |
| Кортверждение согласия с условиями обслуживания и тарифами Банка                                                                                                    |                                                           |
| С тарифами банка обнакомлен и согласен<br>*настоящий платик отсуществляется с использованием сервиса КИВИ Банка(АО).<br>Подробнее: QVV                                                                                                    |                                                           |
| Я хочу создать отложенный или регулярный платеж                                                                                                    |                                                           |
| Далее Отмена                                                                                                    |                                                           |
| 🐮 Пуск 🖎 111 - 10.10.10.111 - По 📗 🕘 Злектронный банкон 🗁 Клиент Банк                                                                                                    | Рабочий стол 🎽 Мои документы 🏠 Загрузки 🍼 🔢 🛛 « 👼 🐵 14:56 |

### Скриншот № 8:

| <ul> <li>Влажа Вна Журнал Залладон Инструменты Огравка</li> <li>Z 0</li> <li>S 2</li> <li>X 0</li> <li>C 0</li> <li>C 0</li> <li></li></ul> | анк 1997 х   +                                                                                                    |                                    | 1       | <u>_8×</u> |
|----------------------------------------------------------------------------------------------------|----------------------------------------------------------------------------------------------------|------------------------------------|---------|------------|
| ( ) https://fdb.chbrr.orimea.com/web_banking/protected/doc/payment/new/CTG_QIWI_112/RCPT                                                                                                    | UVI_20 C Q, Понос                                                                                                    | ☆自                                 | ♥ ♣ ♠   | ≡          |
| 🛞 Начальная страница 🕷 Коллекция веб-фраг                                                                                                    |                                                                                                    |                                    |         |            |
| Заявление N                                                                                                    | 7 от 10.04.2019 на оплату услуг                                                                                          |                                    |         | *          |
| Категория                                                                                                    | 📫 Интернет, ТВ и Телефония                                                                                               |                                    |         |            |
| Получатель                                                                                                    | нтв + * (Без комиссии)                                                                                                   |                                    |         |            |
| Счет получателя                                                                                                    | 0232810700002000242                                                                                                    |                                    |         |            |
| Итого будет списано                                                                                                    | 0.00 P                                                                                                    |                                    |         |            |
| Списать с карты                                                                                                    | Карта МИР *7204 <i>Р</i>                                                                                                 |                                    |         |            |
|                                                                                                    |                                                                                                    |                                    |         |            |
| Детали платежа                                                                                                    |                                                                                                    |                                    |         |            |
| Введите номер договора                                                                                                    | 245566144                                                                                                    |                                    |         |            |
| Подтверждение согл                                                                                                    | асия с условиями обслуживания и тарифами Банка<br>илен и согласен<br>аствляется с использованием сервиса КИВИ Банка(АО). |                                    |         |            |
| Подробнее: QIWI                                                                                                    |                                                                                                    |                                    |         |            |
| Подтверждение для<br>Введите SMS-код:<br>SMS-вод был напрален на<br>Ваш ново телебона.<br>Получите SMS-код полоторию<br>Подеждите 151 секунду                                                                                                    |                                                                                                    |                                    |         |            |
| Редактировать От                                                                                                    | авить в банк Отмена                                                                                                    |                                    |         |            |
| Создать шаблон                                                                                                    |                                                                                                    |                                    |         |            |
| 🍠 Пуск  🇞 111 - 10.10.10.111 - По 🛛 🕘 Электронный банконы. 🔁 Клинг Банк                                                                                                    | Paton                                                                                                    | ий стол 🎽 Мои документы 🚞 Загрузки | » 🔟 🤘 😪 | 15:18      |

#### 3. БЛОК «АВТОПЛАТЕЖИ»:

3.1. Для создания автоплатежа Вам необходимо находясь в Системе ДБО ФЛ, зайти во вкладку «Платежи и переводы». Затем зайти в блок «Автоплатежи» (при наведении курсора на значок блока «Автоплатежи», появляется кнопка с надписью «Создать автоплатеж», после чего необходимо нажать на данную кнопку) и в открывшемся окне Создание автоплатежа выбрать соответствующую категорию платежа или перевода (см. скриншот № 9 на примере категории «Перевод на карту»). Для платежа также необходимо выбрать в категории платежа получателя платежа и осуществить заведение реквизитов платежа / перевода, согласно порядку, указанному в соответствующих частях разделов 2 и 3 настоящей Инструкции.

|                                                                                                    |                                                                                                    | (                                            |
|----------------------------------------------------------------------------------------------------|----------------------------------------------------------------------------------------------------|----------------------------------------------|
| Baue × +                                                                                                    | in lines                                                                                                  |                                              |
| en ur met den la constante de la constante de la constant                                                                                                    |                                                                                                    |                                              |
| ГЛАВНАЯ ПЛАТЕЖИ И ПЕРЕВОДЫ ИСТОРИЯ                                                                                                    |                                                                                                    |                                              |
| (•) Назад                                                                                                    |                                                                                                    |                                              |
| АВТО В КРЕД<br>Для физических /<br>Создание автоплатежа<br>Создание автоплатежа<br>Создание автоплатежа                                                                                                    | Nerry Departmentary<br>Nerry Departmentary<br>Protection Honora<br>Protection Honora<br>Protection Honora |                                              |
| Другие услуги                                                                                                    |                                                                                                    |                                              |
| Электронная коммерция                                                                                                    |                                                                                                    |                                              |
| ененузанничның унантиканан Коллуундтына платкке Колл                                                                                                    | Falcer                                                                                                    | d ros " Hee acqueerse 🕒 Serprese 🦷 📷 📼 🕏 👳 D |
| алаан (Алуунын Орала<br>Алаас X +                                                                                                    |                                                                                                    | 20                                           |
| na manana ang pantang pantan tanjan kalang pantan kang pang kang pang pang pang pang pang pang pang p                                                                                                    | C    9, most                                                                                              | ☆☆♡추☆ ≡                                      |
| ГЛАВНИЯ ПЛАТЕЖИ И ПЕРЕВОДЫ ИСТОРИЯ                                                                                                    |                                                                                                    |                                              |
| Create source requirements of a constraint of a constraint of | revenue и nonseel are were.                                                                               |                                              |
| © Ergéni (§ -79786552112 -7978655221<br>Calif Gena (> digitalan arma cam<br>Armyeten musik                                                                                                    | Modenunuk diser Einer k congertek<br>bio<br>Modenunuk keptek Congertek 1 (1991) talit                     |                                              |